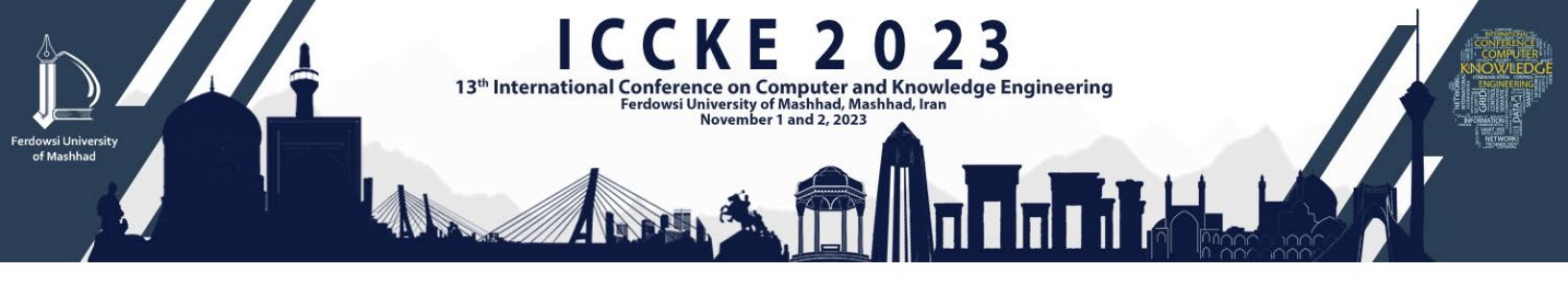

## Sign up

Initially, follow the steps bellow to sign up for the conference in order to submit your manuscript.

1-Scroll down to the bottom of the page to see this section:

| +<br>Sign Up | 8<br>Sign in | important Dates | وت<br>Topics | E<br>FAQ | Contact Us |  |
|--------------|--------------|-----------------|--------------|----------|------------|--|
|--------------|--------------|-----------------|--------------|----------|------------|--|

- 2- Click on the "sign up" button.
- 3-Fill the fields. Please be noted that the starred fields (\*) are required.
- 4- Afterwards, Click on the green "sign up" button at the end of the form.

Sign Up

After logging in to the system, you will be able to edit your information from "my profile" section.

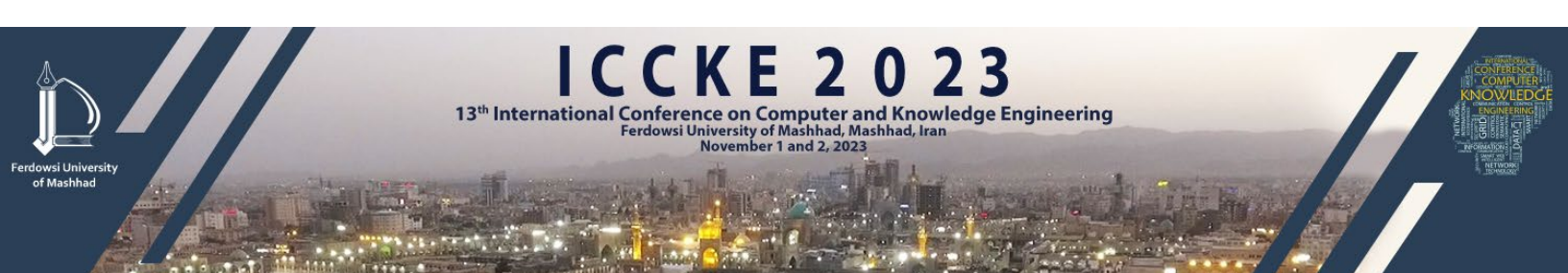

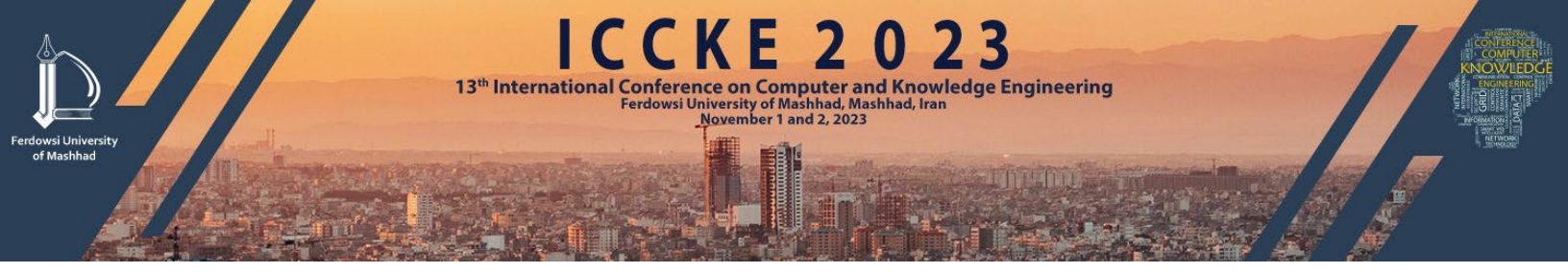

## Log in

1-Scroll down to the bottom of the page to see this section:

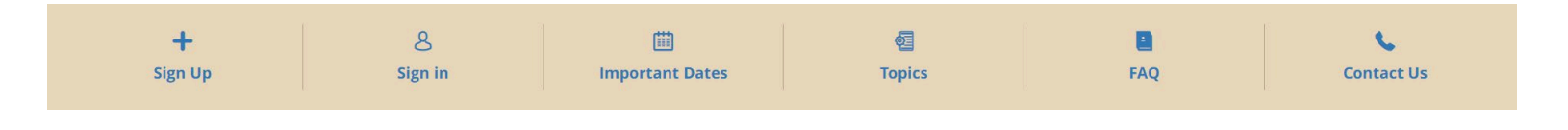

- 2-Click on "sign in" button.
- 3- Enter your username, password and the shown Captcha code in order to log in into your account.

## OR

You can log in via the small section on the left side of the page.

| Ilsername Or Em   | ail       |
|-------------------|-----------|
| Username of Lina  | an        |
| Password          |           |
| Captcha           |           |
|                   | y3WU      |
| Sign in           | Sign Up   |
| Decend activation | email     |
| Resend activation | criticali |

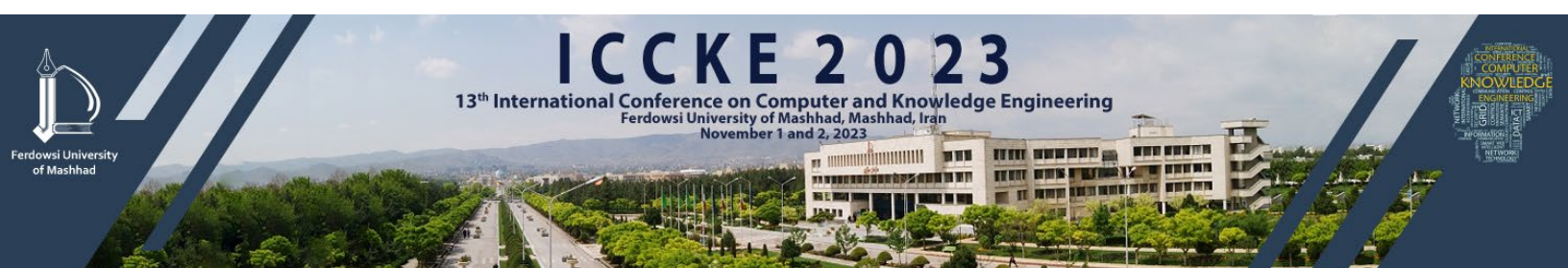

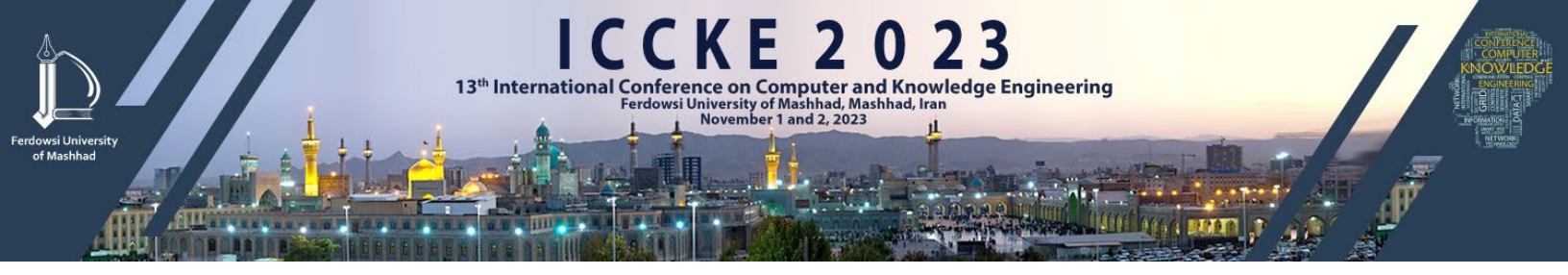

## Submitting new paper

1-After logging in, click on "My Papers".

| (Search X)                | Total Services   | Billing leftover | Registration group |
|---------------------------|------------------|------------------|--------------------|
| 1 Home                    | 0 Rial           | 0 Bial           | Other Artive       |
| 🕜 Dashboard               | U KAU            |                  |                    |
| 8 Forum                   | More Information | More Information | More Information   |
| CD HAQ                    | Latest News      |                  | Important Dates    |
| C Emails                  | No exis          | st record        | No exist record    |
| 🗄 My Papers 🔲             | My Papers        |                  | List of workshops  |
| 🖄 Companions (guests)     | No exi           | st record        | No exist record    |
| Services                  |                  |                  | Perceived mercaner |
| Ells & Payment            |                  |                  | Received messages  |
| Representation in payment |                  |                  | No exist record    |
| Send Documents            |                  |                  |                    |
| C Invite Friends          |                  |                  |                    |
| My Profile                |                  |                  |                    |
| (1) My Card               |                  |                  |                    |
| Change Password           |                  |                  |                    |
| •O Exit                   |                  |                  |                    |
|                           |                  |                  |                    |
|                           |                  |                  |                    |
|                           |                  |                  |                    |
|                           |                  | Samin Hamayes    | h - Version 23.0.1 |

2- Click on "submit New Paper".

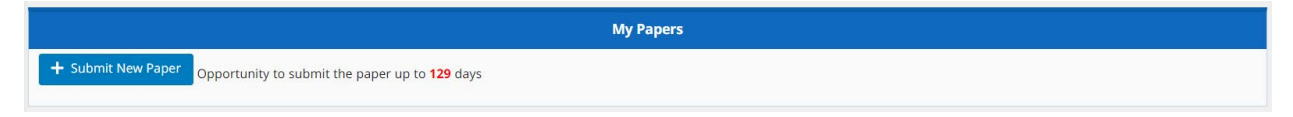

3-Complete the blank fields.

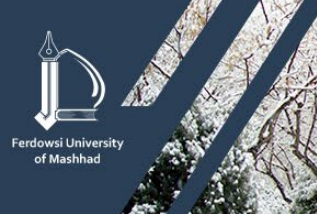

ICCKE2023 3<sup>th</sup> International Conference on Computer and Knowledge Engineering Ferdowsi University of Mashhad, Mashhad, Iran November 1 and 2, 2023

| niversity | Perdowsi University of Mashhad, Iran<br>November 1 and 2, 2023                                                                     |
|-----------|----------------------------------------------------------------------------------------------------|
|           | :: Paper files                                                                                                    |
|           | Pdf File (The maximum file size is 10 MB.) * Choose file Delete                                                                    |
|           | Word File (The maximum file size is 10 MB.) * Choose file Delete                                                                   |
|           | :: Presentation Type * Oral Poster                                                                                                 |
|           | Attention : Choose how to present your paper. Of course, after reviewing and accepting the paper, your suggestion will be reviewed |
|           | :: Additional explanations related to the paper to be sent to the reviewer ( If needed )                                           |
|           |                                                                                                    |
|           |                                                                                                    |

4-After filling all required fields, click on "Submit".

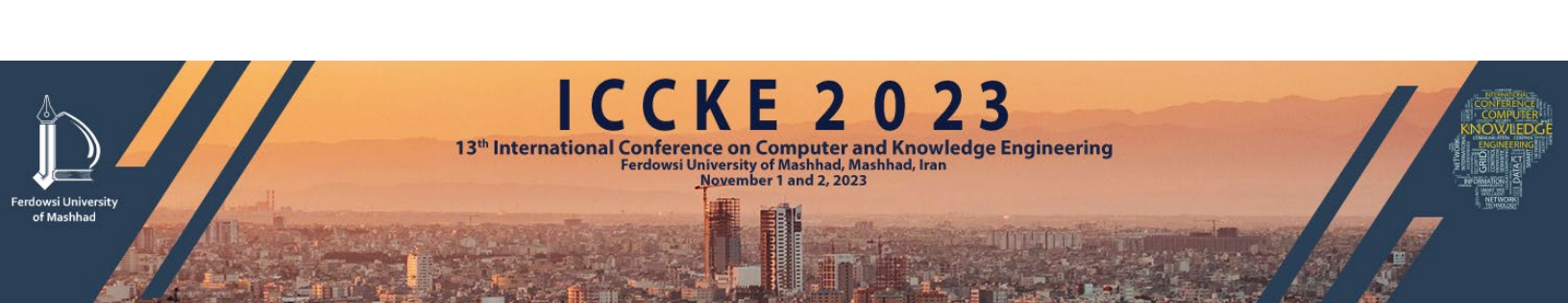